# FALCON EYE

## Руководство пользователя

Для камер FE-MTR300

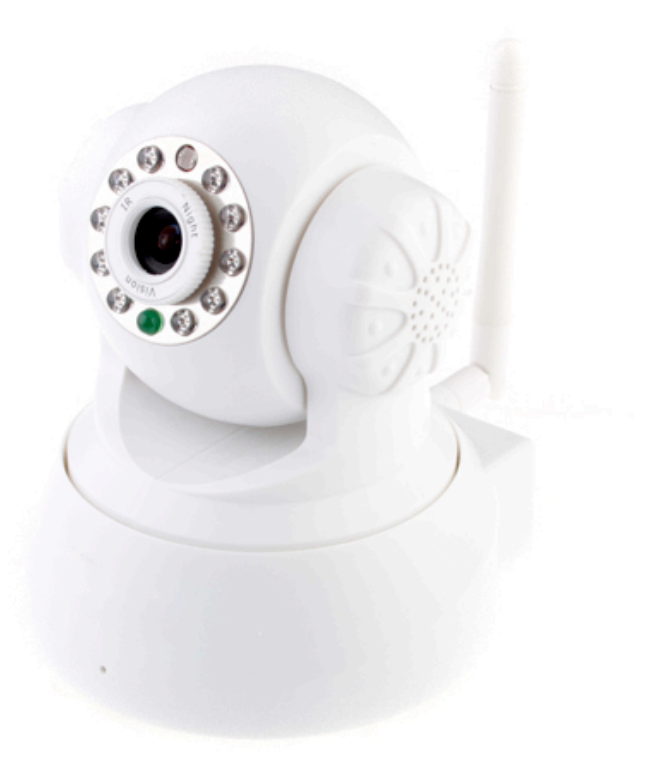

Версия 1.0.3

#### Содержание

| Основные настройки                                          | 4  |
|-------------------------------------------------------------|----|
| Установка оборудования                                      | 4  |
| Для Windows                                                 | 5  |
| Просмотр из локальной сети (LAN)                            | 6  |
| Для Мас                                                     | 9  |
| Основные принципы работы                                    | 9  |
| Для браузера Internet Explorer                              | 9  |
| Другие браузеры (кроме IE)                                  |    |
| Установки камеры                                            | 13 |
| Система                                                     | 13 |
| О системе                                                   | 13 |
| Настройки РТZ                                               | 14 |
| Настройки резервного копирования и восстановления           | 14 |
| Настройка NTP-сервера                                       | 15 |
| Разные настройки                                            | 16 |
| Системный журнал                                            | 16 |
| Язык интерфейса камеры                                      |    |
| Изменение пароля                                            |    |
| Пользователи системы                                        |    |
| Обновление                                                  |    |
| Перезагрузка                                                | 19 |
| Сеть                                                        | 19 |
| Настройка IP                                                | 19 |
| Беспроводная сеть WI-FI                                     | 21 |
| DDNS                                                        | 22 |
| Настройки сигнала тревоги                                   | 23 |
| Настройки сигнала тревоги                                   | 23 |
| Настройки электронной почты                                 | 24 |
| Настройка FTP                                               | 26 |
| Запись                                                      |    |
| Настройка отображения видео с нескольких камер одновременно | 29 |
| Установки беспроводных соединений                           |    |
| Для Windows                                                 |    |
| Для Мас                                                     |    |
| Просмотр с мобильного телефона                              |    |
| Просмотр из локальной сети (LAN)                            |    |
| Для просмотра из Интернета                                  |    |
| Прилагаемый список                                          |    |
| Настройки стороннего DDNS                                   |    |
| Настройки динамичного DDNS (DynDns)                         |    |
| Настройки NO-IP DDNS                                        | 35 |
| Переадресация портов для стандартных маршрутизаторов        |    |
| Для маршрутизаторов D-link                                  |    |
| Для маршрутизаторов Zyxel                                   |    |

Примечание: Некоторые функции, упомянутые в данном руководстве, могут отличаться в зависимости от модели камеры. Например, функция поворота и наклона предназначена для камер, поддерживающих функцию поворота/наклона.

## Основные настройки

В данном разделе описаны подключение вашей IP-камеры, установка программного обеспечения и базовая настройка сети. Другие настройки и эксплуатация будут рассмотрены в следующих разделах.

## Примечание:

В целях безопасности после завершения нижеописанной процедуры измените пароль камеры по умолчанию; см. установки камеры.

#### Установка оборудования

Откройте упаковку. Установите антенну (для камер со съемной антенной). Подключите камеру к маршрутизатору с помощью сетевого кабеля и включите ее с помощью сетевого адаптера, поставляемого в комплекте.

Варианты подключения:

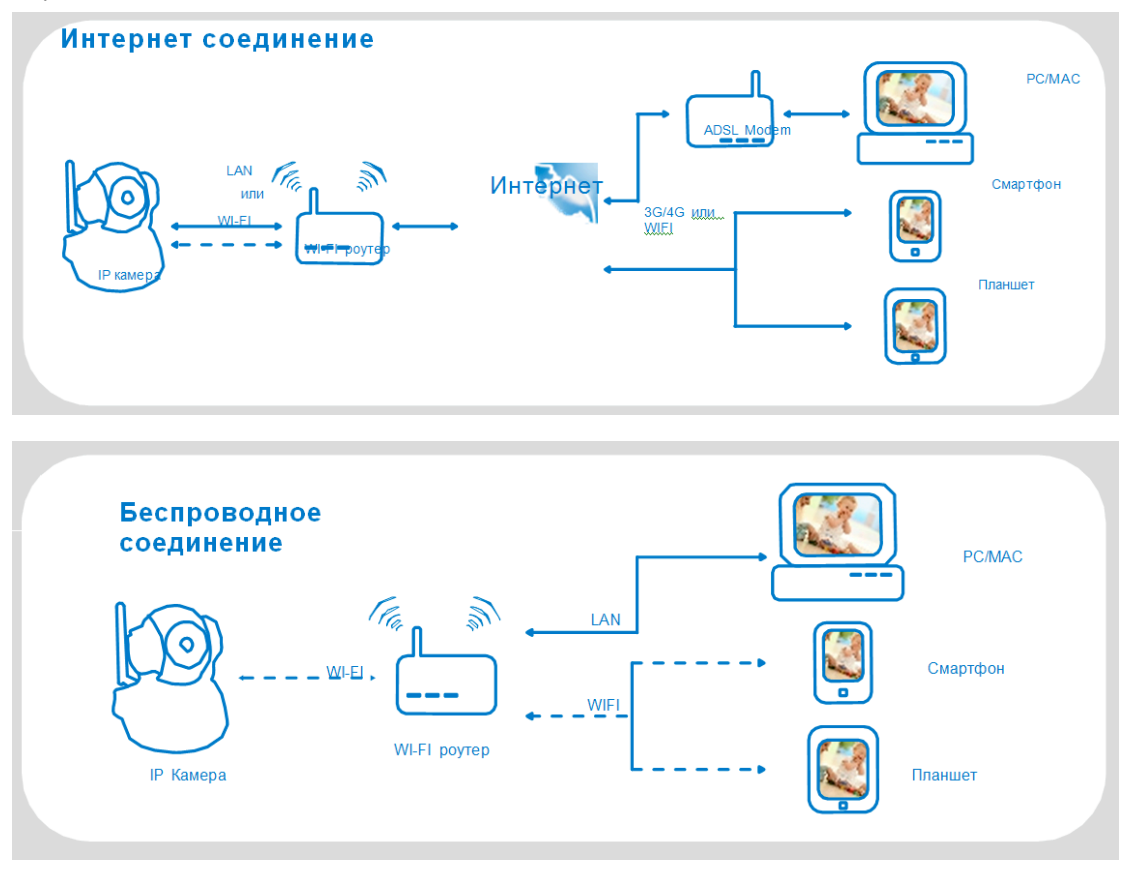

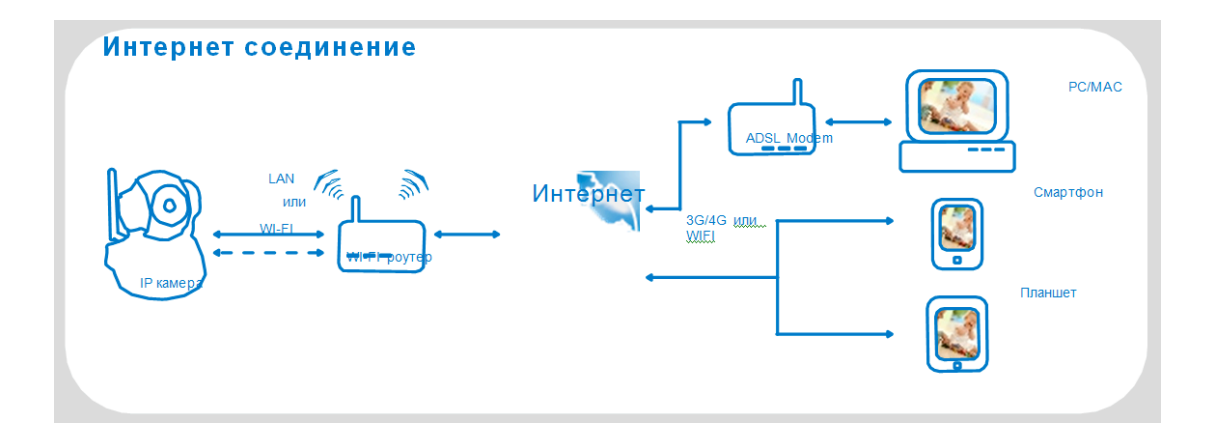

#### Для Windows

Для Windows

1. Вставьте компакт-диск или скачайте программное обеспечение с сайта http://falconeye.su/

2. Откройте компакт-диск и запустите программу falcon search tool.exe

3. После установки, пожалуйста, дважды щелкните

4. После запуска программы нажмите кнопку поиск для **Поиска** камеры в локальной сети. Выберите камеру, которую вы хотите настроить. Вы можете определить камеру, его серийный номер (S/N), которая имеет маркировку на нижней части камеры.

5. Для первоначальной установки камеры, измените настройки камеры и настройки сети. Проверьте Настройку сетевых параметров камер

| 🖉 IP Camera Search Tool     |                  |               |
|-----------------------------|------------------|---------------|
|                             |                  | falconeve su  |
| dkif IPCamera               | 192.168.1.227:82 |               |
|                             |                  |               |
|                             |                  |               |
|                             |                  |               |
|                             |                  |               |
|                             |                  |               |
|                             |                  |               |
|                             |                  |               |
|                             |                  |               |
|                             |                  |               |
| пожалуиста вырерите язык    | русский          | Открыть Поиск |
| 🔲 Настройка сетевых парамет | гров камер       |               |

6. Выберите функцию **Авто подбор** (автоматическая Настройка сетевых параметров, камеры, соответствующие сетевым настройкам компьютера).

SearchTool.exe Search Tool Или вы можете настроить параметры сети вручную. Введите камеры имя пользователя и пароль и нажмите кнопку **Применить** для того, чтобы настройки вступили в силу.

| 🐲 IP Camera Sea           | rch Tool                  |                   |                |              |
|---------------------------|---------------------------|-------------------|----------------|--------------|
|                           |                           |                   |                | falconeve su |
| dkif IPC                  | amera 192.1               | 168.1.227:82      |                |              |
|                           |                           |                   |                |              |
|                           |                           |                   |                |              |
|                           |                           |                   |                |              |
|                           |                           |                   |                |              |
|                           |                           |                   |                |              |
|                           |                           |                   |                |              |
| Пожалуйста выб            | берите язык русский       | ~                 | Открыть        | Помск        |
| 🗖 Настройка се            | тевых параметров камер    | — Получить IP-а   |                | ически       |
| ✓ .                       |                           |                   |                |              |
| Сетевые настро            | оики компьютера           | Сетевая инфор     | мация камеры – |              |
| Сетевая карт              | Подключение по лок 🎽      | ІР адрес          | 192.168.1.131  |              |
| IP адрес                  | 192.168.1.107             | Маска подсет      | 255.255.255.0  |              |
| Маска подсет              | 255.255.255.0             | Шлюз              | 192.168.1.254  |              |
| Шлюз                      | 192.168.1.254             | DNS               | 192.168.1.245  |              |
| DNS                       | 192.168.1.245             | Порт              | 82 AB1         | го подбор    |
|                           |                           |                   |                |              |
| Пользова <mark>adm</mark> | iin Пароль                | kolokok           |                | рименить     |
| Имя пользовател           | ія по умолчани — Парль по | о умолчанию: admi | n              |              |

#### Просмотр из локальной сети (LAN)

Нажмите кнопку **«Open» («Открыть»)**, автоматически откроется браузер, установленный по умолчанию. Выберите режим браузера, в зависимости от используемого браузера. чтобы смотреть видео в реальном времени от камеры. Введите имя пользователя камеры и пароль. После этого вы получите изображение с камеры в реальном времени. Информацию о дальнейших действиях и настройках см. в последней части данного руководства.

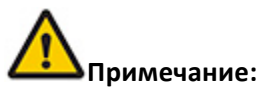

1. Для версии Windows 7. Если вы не можете найти ярлык программы **IP camera** search tool на рабочем столе после установки программного обеспечения, попробуйте найти его в меню Пуск.

2. Если вы не смогли открыть камеру из списка, попробуйте выполнить нижеследующую процедуру.

а) Подсоедините камеру к маршрутизатору при помощи сетевого кабеля.

б) Отключите брандмауэр и антивирусную программу компьютера, например, AVG или McAfee.

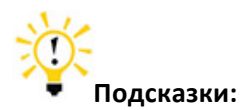

1. При скачивании поисковой программы ваш компьютер может выдать сообщение о вирусе. Это происходит, потому что эта программа расценивается как вирус при сканировании устройств локальной сети. Мы гарантируем, что в загружаемой с нашего официального сайта или компакт-диска программе вирусы отсутствуют. Поэтому просим вас не беспокоиться.

2. Отключите брандмауэр и антивирусную программу перед установкой программного обеспечения для камеры.

#### Если возникли проблемы с подключением камеры, установите IP адрес вручную.

- 1. Нажмите кнопку Пуск, далее выберите «Панель управления».
- Выберите Центр управления сетями и общим доступом. Он находится среди мелких значков. Если меню на вашем экране выглядит по-другому, выберите пункт «Мелкие значки» («Small icons») из выпадающего меню «Вид» («View») в правой верхней части окна.

| Adjust your computer's set | tings                                | View by: Small icons           |
|----------------------------|--------------------------------------|--------------------------------|
| P Action Center            | 2 Administrative Tools               | C AutoPlay                     |
| Backup and Restore         | Real BitLocker Drive Encryption      | Color Management               |
| Credential Manager         | 🖆 Date and Time                      | C Default Programs             |
| Desktop Gadgets            | Device Manager                       | Devices and Printers           |
| Market Display             | Ease of Access Center                | 🔀 Flash Player                 |
| Folder Options             | A Fonts                              | 🔒 Getting Started              |
| 🔧 HomeGroup                | Network and Sharing Center           | 🔁 Internet Options             |
| Java                       | Thetwork and sharing Center          | Det Location and Other Sensors |
| 3 Mouse                    | Setwork and Sharing Center           | 🔜 Notification Area Icons      |
| B Parental Controls        | Performance Information and Tools    | Personalization                |
| Phone and Modem            | Power Options                        | Programs and Features          |
| Q QuickTime                | Realtek HD Audio Manager             | P Recovery                     |
| DRegion and Language       | to RemoteApp and Desktop Connections | 4 Sound                        |
| Speech Recognition         | Sync Center                          | 1 System                       |

3. Найдите подключение, соединяющее с Интернетом, и нажмите на ссылку.

| Mar                          |           |                              |                        | See full may         |
|------------------------------|-----------|------------------------------|------------------------|----------------------|
| TENVIS-PC<br>(This computer) | Network 5 |                              | Internet               |                      |
| ïew your active networks     |           |                              | 0                      | Connect or disconnec |
| Network 5                    |           | Access type:                 | Internet               |                      |
| Network 5<br>Public network  |           | Access type:<br>Connections: | Internet<br>Local Area | Connect              |

4. Нажмите кнопку «Details» («Подробно»)

| Connection - |                   |                    |
|--------------|-------------------|--------------------|
| IPv4 Connec  | tivity:           | Internet           |
| IPv6 Connec  | tivity:           | No Internet access |
| Media State: |                   | Enabled            |
| Duration:    |                   | 01:52:38           |
| Speed:       |                   | 100.0 Mbps         |
| Details      |                   |                    |
| Details      | Sent              | Received           |
| Activity     | Sent —            | Received           |
| Activity     | Sent — 11,799,167 | Received           |

5. Найдите IP адрес вашего компьютера, маску подсети, шлюз и DNS.

| Property                | Value                              |
|-------------------------|------------------------------------|
| Connection-specific DN  |                                    |
| Description             | Realtek RTL8102E/RTL8103E Family F |
| Physical Address        | 00-E0-4C-36-99-FA                  |
| DHCP Enabled            | No                                 |
| IPv4 Address            | 192.168.2.165                      |
| IPv4 Subnet Mask        | 255.255.255.0                      |
| IPv4 Default Gateway    | 192.168.2.2                        |
| IPv4 DNS Servers        | 202.96.134.133                     |
|                         | 8.8.8.8                            |
| IPv4 WINS Server        |                                    |
| NetBIOS over Topip En   | Yes                                |
| Link-local IPv6 Address | fe80::e1b4:213f;a848:136e%11       |
| IPv6 Default Gateway    |                                    |
| IPv6 DNS Server         |                                    |
|                         |                                    |
|                         |                                    |
| •                       | ,                                  |

Далее на изображении экрана приводятся необходимые данные:

IP адрес: 192.168.2.165

Маска подсети (Subnet Mask): 255.255.255.0

Шлюз (Gateway): 192.168.2.2

6. Установите IP-адрес вручную в соответствии с вышеприведенными данными.

| Property               | Value                              |
|------------------------|------------------------------------|
| Connection-specific DN |                                    |
| Description            | Realtek RTL8102E/RTL8103E Family P |
| Physical Address       | 00-E0-4C-36-99-FA                  |
| DHCP Enabled           | No                                 |
| IPv4 Address           | 192.168.2.165                      |
| IPv4 Subnet Mask       | 255.255.255.0                      |
| IPv4 Default Gateway   | 192.168.2.2                        |
| IP Can                 | nera Wizard                        |
| IP Address : 1         | 92.168.2.239                       |
| Sub Mask: 2            | 55.255.255.0                       |
| Gateway: 1             | 92.168.2.2                         |

Скопируйте первые 3 части IP-адреса в IP-адрес камеры, а 4 часть оставьте как есть. Скопируйте маску подсети и шлюз в поле с маской подсети и шлюза IP-адреса камеры.

## Для Мас

Информацию об обзоре камеры из локальной сети в операционной системе Мас см. в пункте P8 «Краткого руководства пользователя».

## Основные принципы работы

В данном разделе рассматривается основные принципы работы с интерфейсом, включая функцию поворота/наклона, передачу изображения и звука и т.д.

## Для браузера Internet Explorer

После ввода в браузер IE IP-адреса камеры в локальной сети или адреса URL для доступа через Интернет система потребует ввести имя пользователя и пароль. Имя пользователя по умолчанию – «admin». По умолчанию пароля нет, поэтому оставьте поле пароля пустым

| The server 192 password.         | 168.2.233 at IPCamera_Web requires a username and                                                             |
|----------------------------------|----------------------------------------------------------------------------------------------------|
| Warning: This<br>sent in an inse | server is requesting that your username and password be<br>cure manner (basic authentication without a secure |
| connection).                     |                                                                                                    |
|                                  | User name                                                                                                    |
|                                  | Password                                                                                                    |
|                                  | Remember my credentials                                                                                       |
|                                  |                                                                                                    |

| FALCON EYE 2 | 2013                                                                               |
|--------------|------------------------------------------------------------------------------------|
|              | Веб-интерфейс ІР-камеры                                                            |
| <b>6</b>     | Internet Explorer<br>использовать ActiveX плагин только для IE браузеров           |
|              | iPhone/iPod touch и iPad                                                           |
| 8            | Мобильный телефон (например, Android)<br>Браузер, который поддерживает Javascript. |
| l            | IE ActiveX плагин, нажмите, чтобы загрузить                                        |
| 0            | Выберите язык : русский 💌                                                          |

1. Выберите «**IE Active X Plug-in**» для загрузки плагина IE и выполните процедуру установки.

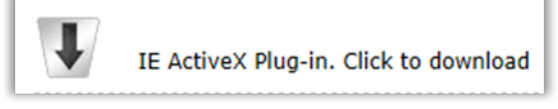

2. Выберите ActiveX Plug-in только для браузера IE (ActiveX Plug-in only for IE Browser).

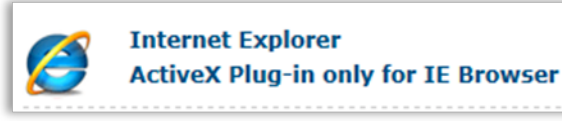

3. Нажмите кнопку «Allow» («Разрешить»), чтобы разрешить плагину работать в браузере IE.

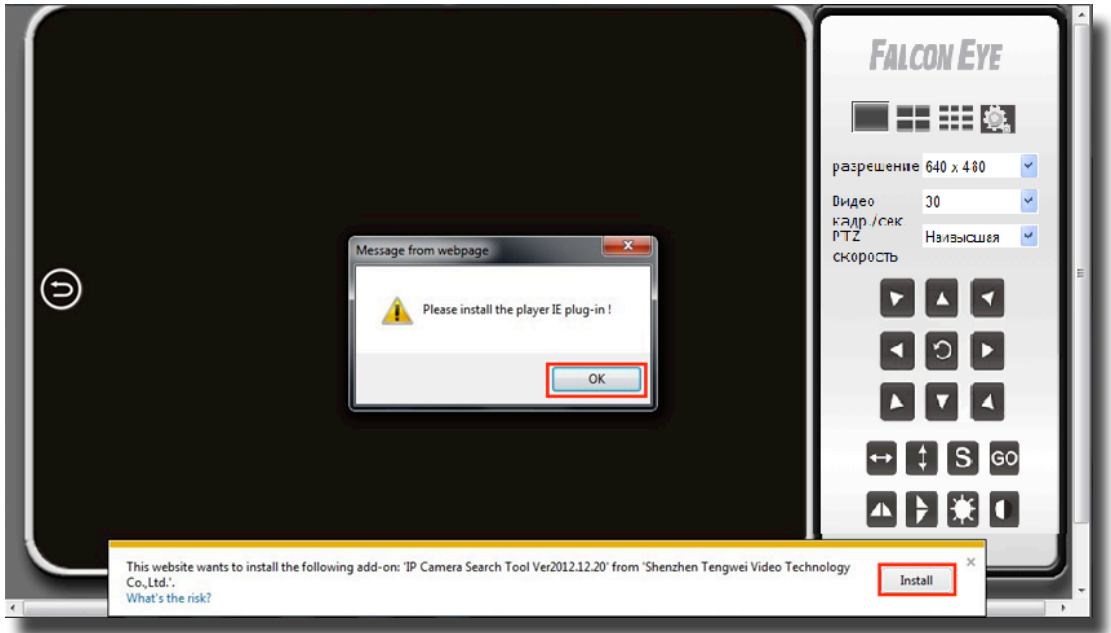

4. После этого вы увидите видео в режиме реального времени и панель управления.

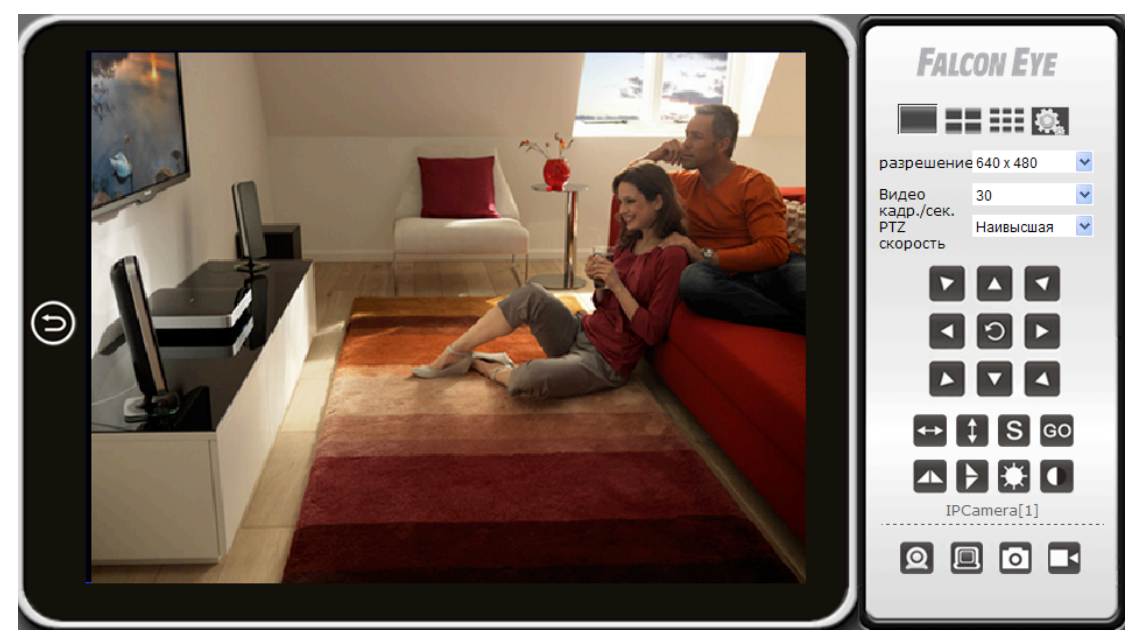

Назначение кнопок на главной панели

| $\bigcirc$                              | Вернуться к странице приветствия                                                                                                    |
|-----------------------------------------|----------------------------------------------------------------------------------------------------|
|                                         | Режим просмотра одной камеры. Для возврата к режиму просмотра одной камеры из режима просмотра четырех или девяти камер.                                                                           |
| ==                                      | Режим просмотра четырех камер. После установки настроек<br>нескольких камер в этом режиме можно просматривать видео<br>с четырех камер                                                             |
|                                         | Режим просмотра девяти камер. После установки настроек<br>нескольких камер в этом режиме можно просматривать видео<br>с девяти камер                                                               |
| Ð.                                      | Нажмите на эту кнопку для перехода в меню настроек                                                                                                    |
| Resolution -<br>Разрешение              | Изменение разрешения экрана при показе видео. Доступно 3 варианта:<br>640x480, 320x240 и 160x120.                                                                                                  |
| FPS Video — Кол-во<br>кадров в секунду  | Изменение FPS видео, т.е., количества кадров в секунду. Чем больше число FPS, тем качественнее видео. Чем выше скорость передачи данных в сети, тем больше FPS видео.                              |
| РТ Speed - Скорость<br>поворота/наклона | Изменение скорости поворота/наклона камеры. Доступно 5<br>скоростей: Очень быстрая, быстрая, нормальная, медленная,<br>очень медленная.<br>(доступно только для камер с функцией поворота/наклона) |
|                                         | Доступны 8 кнопок направления и центральная кнопка -<br>вращающийся центр.<br>(доступно только для камер с функцией поворота/наклона)                                                              |

| _             | Перемещение по горизонтальной оси происходит               |
|---------------|------------------------------------------------------------|
| <→            | автоматически                                              |
|               | (применяется только для камер с функцией поворота/наклона) |
| <b>•</b>      | Перемещение по вертикальной оси происходит автоматически   |
| +             | (доступно только для камер с функцией поворота/наклона)    |
|               | Установка заданного положения; данная камера поддерживает  |
| \$            | 6 заданных положений.                                      |
| 3             | Что такое заданное положение? См. подсказки ниже.          |
|               | (доступно только для камер с функцией поворота/наклона)    |
| _             | Переход на специальное установленное вами заданное         |
| GO            | положение                                                  |
|               | (доступно только для камер с функцией поворота/наклона)    |
|               | Переворот изображения по горизонтали                       |
|               | ·····                                                      |
| Þ             | Переворот изображения по вертикали                         |
| *             | Регулировка яркости видео                                  |
|               |                                                            |
|               | Регулировка контрастности видео                            |
|               | Получение звука из камеры                                  |
|               | (доступно только для камер с двухканальным звуком)         |
|               | Передача звука на камеру                                   |
|               | (доступно только для камер с двухканальным звуком)         |
| $\  \  \circ$ | Сделать снимок с камеры                                    |
|               | Записать видео на ПК, в меню настроек можно изменить путь  |
|               | сохранения                                                 |

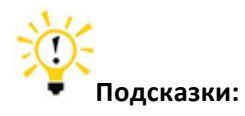

#### Что такое заданное положение?

Заданные положения – это запоминаемые положения поворота/наклона IP-камеры. После поворачивать камеру в желаемое положение уже не нужно. Просто нажмите на кнопку, которая соответствует желаемому заданному положению, и камера автоматически переместиться нужным образом.

#### Другие браузеры (кроме IE)

**1.** В качестве браузера вместо IE можно выбрать **Firefox, Google Chrome** и т.д вместо IE. **В Мас данный режим применяется для Safari.** 

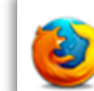

Firefox For FireFox, Google Chrome etc.

2. При работе с другими браузерами различий практически нет.

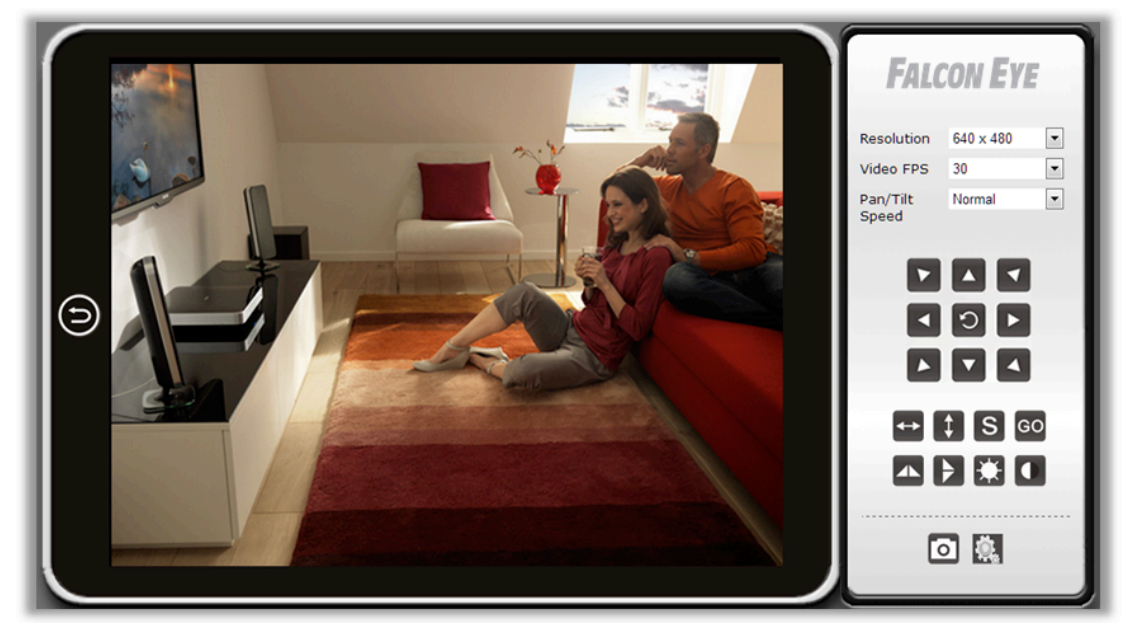

Далее приведено подробное описание различий между функциями.

|                     | IE           | Веб браузер не IE |
|---------------------|--------------|-------------------|
| Режим нескольких    | 1            | ~                 |
| камер               | $\sim$       | ~                 |
| Двухканальное аудио | $\checkmark$ | ×                 |
| Запись на ПК        | $\checkmark$ | ×                 |
| Указание времени    | $\checkmark$ | Х                 |

## Установки камеры

Для входа в меню настроек нажмите

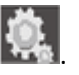

Примечание: Некоторые функции, упомянутые в настоящем руководстве, могут отличаться в зависимости от модели камеры. Например, функция поворота и наклона доступна только для камер, поддерживающих такую функцию.

#### Система

#### О системе

Основная информация об устройстве и Службе работы с клиентами.

|                   | FALCON EYE 2                         | 2013                                   |
|-------------------|--------------------------------------|----------------------------------------|
|                   | Ver 1.7.22                           |                                        |
| BACK              |                                      | об устройстве                          |
| система           | Серийный номер.                      | 646E51D490                             |
| Сеть              | Аппаратная версия<br>Версия прошивки | Ver 1.8<br>Ver 1.7.22                  |
| Настройки тревоги | LAN MAC aдрес<br>Wi-Fi mac aдрес     | 00:64:6E:51:D4:90<br>00:64:6E:51:D4:91 |
| несколько камер   | Wi-Fi ctatyc<br>DDNS                 | WF4<br><u>http://dkif.mytenvis.com</u> |
|                   |                                      |                                        |

| Device SN        | - Серийнь | ій | Серийный номер камеры                  |
|------------------|-----------|----|----------------------------------------|
| номер устройства |           |    |                                        |
| Hardware         | Version   | _  | Версия исполнения камеры               |
| Аппаратная       | версия    |    |                                        |
| Firmware         | Version   | -  | Версия программного обеспечения камеры |
| Версия прошивки  |           |    |                                        |

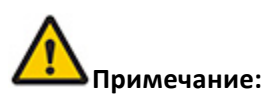

Информация о службе работы с клиентами обновляется на официальном сайте.

#### Настройки PTZ

Функция поворота/наклона камеры (Pan/Tilt) и заданные положения (применяется только для камер с функцией поворота/наклона).

| Настройки РТZ      |  |  |
|--------------------|--|--|
|                    |  |  |
|                    |  |  |
|                    |  |  |
| 1 💌                |  |  |
| Наивысшая 🗸        |  |  |
|                    |  |  |
| сохранить отменить |  |  |
|                    |  |  |

| Enable PT – Включить  | Активируйте/отключите функцию поворота/наклона камеры    |
|-----------------------|----------------------------------------------------------|
| PTZ                   |                                                          |
| Enable Preset Posit – | Включите функцию включения/выключения заданного          |
| Включить              | положения камеры                                         |
| предустановки         |                                                          |
| Startup Position –    | Заданное положение, в которое камера возвращается после  |
| Исходное              | перезагрузки                                             |
| положение             |                                                          |
| PT Speed – PTZ        | Скорость поворота/наклона камеры, которая также является |
| скорость              | скоростью для заданных движений; доступны 5 скоростей.   |

#### Настройки резервного копирования и восстановления

Сохранение или восстановления настроек камеры.

|                                 | Управление настройками |
|---------------------------------|------------------------|
|                                 |                        |
| Экспорт параметров              |                        |
| <br>Экспорт                     | экспорт                |
| Munopt userbook                 |                        |
| импортнастроек<br>Выберите файл | 06300                  |
| Dorophic gam                    | импорт Отменить        |
|                                 |                        |
| Сбросить настройки              |                        |
| Сброс настроек                  | Сброс настроек         |
|                                 |                        |

| Backup Configuration | Храните настройки камеры в виде файла резервного          |
|----------------------|-----------------------------------------------------------|
| - Настройка          | копирования. Если вам потребуется восстановить предыдущие |
| резервного           | установки, загрузите и сохраните появившийся файл         |
| копирования          | IPCamera_Settings.dat на компьютер.                       |
| Restore Backup       | Для восстановления сохраненных ранее настроек резервного  |
| Configuration -      | копирования нажмите кнопку «Browse» («Загрузить»).        |
| Восстановление       |                                                           |
| настроек резервного  |                                                           |
| копирования          |                                                           |
| Restore Factory      | Сброс камеры к заводским настройкам                       |
| Setting -            |                                                           |
| Восстановление       |                                                           |
| заводских настроек   |                                                           |

#### Настройка NTP-сервера

#### Установки времени камеры

| Текущее время Mon Sep 23 14:16:42 GMT 2013 Синхронизация<br>Часовой пояс: (GMT+04:00) Armenia ✓<br>Itime.nist.gov<br>NTP-сервер ex: time.nist.gov<br>ntp0.broad.mit.edu<br>time.stdtime.gov.tw                                            |                                   | NTP настройки                                                  |               |
|----------------------------------------------------------------------------------------------------|-----------------------------------|----------------------------------------------------------------|---------------|
| Текущее время     Mon Sep 23 14:16:42 GMT 2013     Синхронизация       Часовой пояс:     (GMT+04:00) Armenia     ✓       Ime.nist.gov     time.nist.gov        NTP-сервер     ex: time.nist.gov.ntp.broad.mit.edu     time.stdtime.gov.tw |                                   |                                                                |               |
| Часовой пояс: (GMT+04:00) Armenia ♥<br>time.nist.gov<br>NTP-сервер ex: time.nist.gov<br>ntp0.broad.mit.edu<br>time.stdtime.gov.tw                                                                                                    | Текущее время                     | Mon Sep 23 14:16:42 GMT 2013                                   | Синхронизация |
| time.nist.gov       NTP-сервер       ex: time.nist.gov<br>ntp0.broad.mit.edu<br>time.stdtime.gov.tw                                                                                                    | Часовой пояс:                     | (GMT+04:00) Armenia                                            | ~             |
| NTP-сервер ex: time.nist.gov<br>ntp0.broad.mit.edu<br>time.stdtime.gov.tw                                                                                                    |                                   | time.nist.gov                                                  |               |
|                                                                                                    | NTP-сервер                        | ex: time.nist.gov<br>ntp0.broad.mit.edu<br>time.stdtime.gov.tw |               |
| ПТР интервал синхронизации (часы) 24                                                                                                    | NTP интервал синхронизации (часы) | 24                                                             |               |

| Current Time - | Время камеры можно синхронизировать со временем на   |
|----------------|------------------------------------------------------|
| Текущее время  | компьютере посредством нажатия кнопки Sync With Host |
| Time Zone -    | Выбор временной зоны, в которой расположена камера   |
| Временная зона |                                                      |
| NTP Server –   | Сервер времени сети, соединенной с камерой           |
| NTP-сервера    |                                                      |

| Automatic Calibration  | Выбор интервалов корректировки времени камеры при ее |
|------------------------|------------------------------------------------------|
| Time Interval(by hour) | подключении к сети.                                  |
| - Интервал             |                                                      |
| автоматической         |                                                      |
| настройки времени      |                                                      |
| (по часам)             |                                                      |

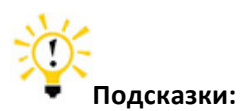

1. Поскольку в камере нет встроенной батареи, при перезагрузке камеры время, сохраняемое в ее памяти, может быть утеряно или сброшено на 01.01.1970. Это не влияет на расписание сигналов тревоги, т.к. их точное время синхронизируется с Интернетом. Чтобы скорректировать время камеры, ее нужно просто подключить к сети вручную.

#### 2. Что такое NTP-сервер?

NTP-сервер — это сервер, который считывает реальное время с системных часов и передает эту информацию своим клиентам по сети. Вам будет предложен часовой пояс текущего расположения вашей камеры и, таким образом, вы получите для нее правильное время.

#### Разные настройки

Прочие настройки камеры

| Разные настройки  |        |         |          |          |
|-------------------|--------|---------|----------|----------|
|                   |        |         |          |          |
| Частота ЛЭП       |        | ○ 50HZ  | ⊙ 60HZ   | 0        |
|                   |        |         |          |          |
| индикатор питания |        | О Выкл. | 💿 Вкл.   | О Мигать |
|                   |        |         |          |          |
|                   | Сохран | ИТЬ     | Отменить |          |

| Power line frequency - | Выбор правильной частоты сети, чтобы избежать мерцания |
|------------------------|--------------------------------------------------------|
| Частота ЛЭП            | картинки, настройка опций при мерцании видео           |
| Power LED - Индикатор  | Состояние зеленого индикатора на передней части камеры |
| питания                |                                                        |

#### Системный журнал

Вы можете проверять все записи для просмотра на компьютере с вашей камеры с момента включения камеры.

```
New Video Client (null) IP:192.168.1.254
New Video Client (null) IP:192.168.1.254
New Video Client (null) IP:192.168.1.254
New Video Software Client (null) IP:192.168.1.107
New Video Software Client (null) IP:192.168.1.107
New Video Software Client (null) IP:192.168.1.107
New Video Software Client (null) IP:192.168.1.107
Video Software Client (null) IP:192.168.1.107
Video contrast 5
Video birght 5
Video FPS 30
Video Frame Size 640 X 480
```

#### Язык интерфейса камеры

Используется для установки языка камеры и других настроек интерфейса.

|                     | Язык системь  | bl       |
|---------------------|---------------|----------|
| Выберите язык       | русский       | ~        |
|                     | F)            |          |
| Страница приветсвия | 💿 показать    | 🔘 скрыть |
| Цвет интерфейса     | 💿 Серый       | О Синий  |
|                     | Сохранить Отм | иенить   |

| Language - Язык | Выбор языка                      |
|-----------------|----------------------------------|
| Welcome Page -  | Выбор страницы приветствия       |
| Страница        |                                  |
| приветствия     |                                  |
| UI Color - Цвет | Выбор цвета для всего интерфейса |
| интерфейса      |                                  |

#### Изменение пароля

Используется для обновления имени пользователя и пароля камеры.

|                      | Сменить пароль     |
|----------------------|--------------------|
|                      |                    |
| имя пользователя     | admin              |
| старый пароль        |                    |
| новый пароль         |                    |
| подтверждение пароля |                    |
|                      | сохранить отменить |

| User Name - Имя    | Имя пользователя камеры                         |
|--------------------|-------------------------------------------------|
| пользователя       |                                                 |
| Current Password - | Подтвердить текущий пароль                      |
| Старыйй пароль     |                                                 |
| New Password -     | Ввести новый пароль для камеры                  |
| Новый пароль       |                                                 |
| Confirm Password - | Ввести новый пароль для подтверждения изменений |
| Подтверждение      |                                                 |
| пароля             |                                                 |

#### Пользователи системы

#### Добавление и обновление учетных записей пользователей

|               |              | У          | правлени  | ие пользо              | ователям | 1И           |                 |           |
|---------------|--------------|------------|-----------|------------------------|----------|--------------|-----------------|-----------|
| Пользовател   | ъ системы [а | администра | тор]      |                        |          |              |                 |           |
| Новые польз   | зователи     |            |           |                        |          |              |                 |           |
| имя пользоват | теля:        |            | пароль:   |                        | rp       | оуппа: гость | *               | удалить   |
| имя пользоват | теля:        |            | пароль:   |                        | rp       | оуппа: гость | *               | удалить   |
| имя пользоват | теля:        |            | пароль:   |                        | гр       | оуппа: гость | *               | удалить   |
| имя пользоват | теля:        |            | пароль:   |                        | rp       | оуппа: гость | ~               | удалить   |
| имя пользоват | теля:        |            | пароль:   | группа: гость 💌        |          |              | ~               | удалить   |
| имя пользоват | теля:        |            | пароль:   | группа: гость 💙 удалит |          |              | удалить         |           |
|               |              |            |           |                        |          |              |                 |           |
|               | Live Video   | запись     | снимок    | Регулировки<br>видео   | Микрофон | Динамик      | РТZ<br>операции | настройки |
| Админ         | 1            | 1          | 1         | √                      | V        | √            | 1               | 1         |
| оператор      | 1            | 1          | 1         | √                      | V        | √            | 1               |           |
| гость         | 1            | 1          | 1         |                        | V        | 1            |                 |           |
|               |              |            | сохранить | , o                    | тменить  |              |                 |           |

Пользователи могут быть трех категорий.

Разным категориям пользователей предоставляются разные уровни доступа.

#### Обновление

Обновите встроенное ПО устройства до самой последней версии, которую можно найти на нашем официальном сайте: http://www.tenvis.com/download

|                                                                                                    | Обновление микропрограммы                                                                                                    |
|----------------------------------------------------------------------------------------------------|----------------------------------------------------------------------------------------------------|
|                                                                                                    |                                                                                                    |
|                                                                                                    |                                                                                                    |
| <ol> <li>Пожалуйста, выберите п</li> <li>При обновлении использ</li> <li>В процессе обновления і</li> <li>Весь процесс может зан</li> <li>При неудачной прошивка</li> <li>Производитель не несет</li> </ol> | озавильное обновление пакета в зависимости от модели продукта камеры.<br>зуйте LAN провод,не используйте WI-FI.<br>используйте источник бесперебойного питания.<br>ять около 1 минуты. Пожалуйста, подождите, пока камера перезагрузится.<br>э, обратитесь в техническую поддержку нашей компании.<br>стветственности за выход камеры из строя, в случае неудачной прошивки. |
| расположение                                                                                                    | Обзор                                                                                                    |
|                                                                                                    | Обновление                                                                                                    |

#### Примечание:

1. Выберите пакет обновлений, предназначенный для вашей камеры.

2. Для подключения камеры с целью обновления используйте кабель Ethernet, HE WI-FI.

3. Убедитесь, что в процессе обновления камера подключена к сети питания.

4. Весь процесс занимает примерно 2-3 минуты. Дождитесь окончания перезагрузки камеры.

5. Если во время обновления возникают проблемы, обратитесь за помощью к специалистам.

6. Компания не несет ответственности за поломки камеры вследствие ненадлежащего обновления.

#### Перезагрузка

Чтобы выполнить перезагрузку камеры, нажмите «reboot».

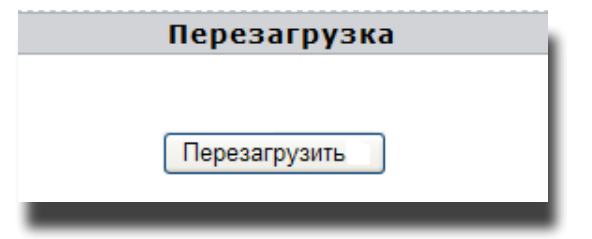

Сеть

Настройка IP

Базовые сетевые настройки камеры

| Н                          | Іастройка сети                              |
|----------------------------|---------------------------------------------|
| имя устройства             | IPCamera                                    |
| Использовать DHCP          |                                             |
| ІР-адрес                   | 192.168.1.227                               |
| Маска                      | 255.255.255.0                               |
| шлюз по умолчанию          | 192.168.1.254                               |
| DNS-сервер                 | 8.8.8.8                                     |
| Веб-порт (по умолчанию 80) | 82                                          |
|                            | Новый порт, используемый после перезагрузки |
| ОК                         | отменить                                    |
| Н                          | астройки UPnP                               |
|                            |                                             |
| UPNP включ.                |                                             |
| статус                     | Windows Find Successful ; Port Map Failed   |
| сохран                     | отменить                                    |

| Device Name -   | Выводимое на экран имя камеры, устанавливаемое для отличия ее   |
|-----------------|-----------------------------------------------------------------|
| Имя устройства  | от других устройств сети                                        |
| DHCP            | Активировать или отключить автоматическое получение IP-адреса с |
|                 | сервера DHCP. Если эта опция включена, IP адрес и другие пункты |
|                 | нельзя изменить вручную.                                        |
| IP Address - IP | IP адрес локальной сети камеры, используемый для просмотра      |
| адрес           | камеры в этой же локальной сети.                                |
|                 | Укажите уникальный IP адрес для вашей сетевой камеры.           |
| Net Mask -      | Укажите маску подсети, в которой расположена сетевая камера     |
| Маска сети      |                                                                 |
| Default Gateway | Укажите IP адрес шлюза (маршрутизатора) по умолчанию для        |
| - Шлюз по       | подключения устройств, подсоединенных к разным сетям и сетевым  |
| умолчанию       | сегментам                                                       |
| DNS Server -    | DNS (служба доменных имен) предоставляет перевод имен хостов в  |
| Сервер DNS      | IP-адреса вашей сети                                            |
| Web Port –      | Коммуникационный порт камеры, настроенный на отправку видео- и  |
| Веб-порт        | аудиоданных                                                     |
| UPnP            | Универсальное автоматическое конфигурирование системы (UPnP) -  |
|                 | это архитектура для связи по одноранговой сети, которая         |
|                 | соединяется с ІР-камерой из Интернета более эффективно          |

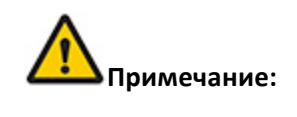

На работу протокола UPnPможет также влиять маршрутизатор или брандмаузер, иногда может отображаться сообщение об ошибке. Если такое случиться, переадресуйте порт камеры на вашем маршрутизаторе вручную. Даже если переадресация не настроится, удаленный доступ к камере не пострадает.

#### Беспроводная сеть WI-FI

.

#### Настройка WI-FI-соединения

|                       |                              |                                  |                                 | W                  | IFI Статус       | :                                          |
|-----------------------|------------------------------|----------------------------------|---------------------------------|--------------------|------------------|--------------------------------------------|
| Подключите АР         |                              | WF4                              | <sup>-</sup> 4 IP-адрес         |                    | Disconnect       |                                            |
|                       |                              |                                  |                                 | Про                | фили(До          | 4)                                         |
|                       | 4                            | Профиль                          | S                               | SID                | канал            | идентификация                              |
| $\bigcirc \checkmark$ | <u> </u>                     | PROF001                          | N                               | VF4                | 1                | WPA-PSK(TKIP)                              |
| $\circ$               |                              | PROF002                          | S                               | etka               | 6                | WPA-PSK(TKIP)                              |
|                       |                              | реда                             | ктировать                       |                    | удалить          | активировать                               |
|                       |                              |                                  | 0                               | бзор               | станции с        | айта                                       |
|                       | SSID                         | RSSI                             | канал                           | шифр               | ование           |                                            |
| $\circ$               | PN                           |                                  | 1                               | WPA2               | 2-PSK(AES)       |                                            |
| ۲                     | WF4                          |                                  | 1                               | WPA-               | PSK(TKIP)        |                                            |
| $\circ$               | T102                         |                                  | 1                               | WPA2               | 2-PSK(AES)       |                                            |
| $\circ$               | Kitchen                      |                                  | 11                              | WPA-               | PSK; WPA2-PSK    | (TKIP; AES)                                |
| Стран<br>этих т       | ница сайта і<br>гочек подклі | исследование г<br>очения или доб | іоказывает иі<br>іавить его в п | нформа.<br>рофиль. | цию о точках дос | тупа поблизости. Вы можете выбрать одну из |
| Conn                  | nected <>                    | WF4                              | соед                            | иняться            | Rescan           |                                            |

| Station Site Search   | Отображает все беспроводные сигналы, обнаруженные камерой |
|-----------------------|-----------------------------------------------------------|
| Result - Результат    |                                                           |
| поиска станций        |                                                           |
| Station Profile(Up to | Выбор беспроводного сигнала и его добавление к профилю    |
| 4) - Профиль          | станции. Теперь можно легко включить выбранную сеть.      |
| станции (до 4-х)      |                                                           |
| WI-FI Link Status -   | Состояния беспроводной сети                               |
| Состояние             |                                                           |
| WI-FI-соединения      |                                                           |

Процедура настройки приведена в пункте Настройка беспроводных сетей

#### DDNS

#### Настройка DDNS камеры для удаленного просмотра

|                   | Конфигу    | рация DDNS                                           |                           |
|-------------------|------------|------------------------------------------------------|---------------------------|
|                   |            |                                                      |                           |
| Использовать DDNS |            | <b>V</b>                                             |                           |
| URL               |            | http://dkif.mytenvis.com                             |                           |
| статус            |            | DDNS Update Failed;<br>Failed to access server, erro | or : Connection timed out |
|                   | сохранить  | отменить                                             |                           |
|                   | Другие нас | тройки DDNS                                          |                           |
|                   |            |                                                      |                           |
| DDNS сервера      |            | None                                                 | ~                         |
| имя               |            |                                                      |                           |
| пароль            |            |                                                      |                           |
| DDNS              |            |                                                      |                           |
|                   |            |                                                      |                           |
|                   | сохранить  | отменить                                             |                           |

| Built-in DDNS     | Дополнительно в IP камере установлена функция по умолчанию   |
|-------------------|--------------------------------------------------------------|
| Configuration -   | DDNS tenvis.info. Вы можете включить или отключить ее. Если  |
| Встроенная        | статус DDNS – «успешно» («successful»), после отправки порта |
| DDNS-конфигурация | камеры через ваш маршрутизатор вы сможете просматривать      |
|                   | видео с камеры из Интернета.                                 |
| Third-party DDNS  | Камеры поддерживают сторонних провайдеров DDNS, таких как    |
| Configuration –   | Dyndns, Araid.org,Zoneedit, no-ip и Oray.                    |
| Сторонняя         | Если у вас есть стороннее соглашение о поддержке DDNS, вы    |
| DDNS-конфигурация | можете запросить через Форум TENVIS, чтобы мы добавили       |
|                   | нового провайдера DDNS.                                      |

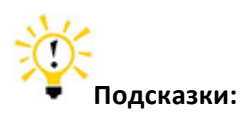

#### 1. Что такое DDNS?

DDNS (Динамический DNS) – это сервис, который назначает IP-адреса доменным именам в Интернете. Таким образом, вам не нужно запоминать изменяющиеся
IP-адреса для просмотра данных с камеры через соответствующий сервер DDNS.
2. Необходимые настройки DDNS для Dyndns и no-ip можно найти в прилагающемся списке в Руководстве пользователя.

## Настройки сигнала тревоги

#### Настройки сигнала тревоги

| Настройки тревоги          |                       |
|----------------------------|-----------------------|
| Петектор прижения          |                       |
| детектор движения          | • Выключено           |
|                            | О Встроенный детектор |
| чувствительность           |                       |
| Тип тревоги                |                       |
| На дисплей                 |                       |
| Звуковая тревога           |                       |
| Запись по тревоге          |                       |
| Email сигнализация         |                       |
| FTP Загрузить папку        |                       |
| перейти к позиции          | 1 🗸                   |
| Интервал сигнализации(сек) | 15                    |
| расписание                 |                       |
|                            | ОК отмена             |

| Motion Detection –   | Активирует и выключает сигнал тревоги при обнаружении      |
|----------------------|------------------------------------------------------------|
| Детектор движения    | движения.                                                  |
| Sensitivity -        | Доступно 5 уровней чувствительности обнаружения движения.  |
| Чувствительность     |                                                            |
| On-Screen Display –  | Сообщение на экране при обнаружении движения (доступно     |
| На дисплей           | только в браузере IE)                                      |
| Warning Tone –       | Выбор тона сигнала тревоги при обнаружении движущегося     |
| Звуковая тревога     | объекта (доступно только в браузере IE).                   |
| Video Recording –    | При обнаружении движущихся объектов видео записывается на  |
| Запись по тревоге    | компьютер (доступно только в браузере IE)                  |
| Email Alert -        | Отправление изображений на указанный адрес электронной     |
| E-Mail-сигнализация  | почты при обнаружении камерой движения                     |
| FTP Upload Folder -  | Отправление предупреждающих изображений на                 |
| Папка загрузки по    | предварительно заданный FTP сервер при обнаружении         |
| FTP                  | камерой движения.                                          |
| Back to Preset –     | Перемещение камеры в заданное положение после              |
| Перейти к позиции    | обнаружения движущихся объектов (доступно только для IP    |
|                      | камер с функцией поворота/наклона).                        |
| Alert Interval (sec) | Период времени, через который генерируется сигнал тревоги, |
| Интервал             | включающий картинку и видео.                               |
| сигнализации (с)     |                                                            |
| Schedule -           | Указанный период обнаружения движения — 15 минут за        |
| Расписание           | единицу и одна неделя за цикл.                             |

#### Настройки электронной почты

После активации обнаружения движения при обнаружении движущихся объектов камера будет отправлять снимки на указанный адрес электронной почты. За один раз отправляется 6 писем, по одному изображению в каждом.

| Настройки электронной почты |                                                                          |
|-----------------------------|--------------------------------------------------------------------------|
|                             |                                                                          |
| отправитель(xxx@xxx.xxx)    |                                                                          |
| получатель[1](ххх@ххх.ххх)  |                                                                          |
| получатель[2]               |                                                                          |
| получатель[3]               |                                                                          |
| получатель[4]               |                                                                          |
| SMTP Server                 | ×                                                                        |
| SMTP Port(Default 25)       |                                                                          |
| Transport Layer Security    | ▼<br>Gmail использовать STARTTLS на 25/587 порты или TLS при 465 портов. |
| SMTP-пользователь           |                                                                          |
| SMTP пароль                 |                                                                          |
| Сообщить IP-адрес по почте: |                                                                          |
| Сохранить                   | Сохранить и протестир отмена                                             |

| Sender(xxx@xxx.xxx) -        | Адрес для отправки уведомлений                        |
|------------------------------|-------------------------------------------------------|
| Отправитель(ххх@ххх.ххх)     |                                                       |
| Recipient[1](xxx@xxx.xxx) -  | 1-й адрес электронной почты для получения             |
| Получатель[1](ххх@ххх.ххх)   | уведомлений                                           |
| Recipient[2] - Получатель[2] | 2-й адрес электронной почты для получения             |
|                              | уведомлений                                           |
| Recipient[3] - Получатель[3] | 3-й адрес электронной почты для получения             |
|                              | уведомлений                                           |
| Recipient[4] - Получатель[4] | 4-й адрес электронной почты для получения             |
|                              | уведомлений                                           |
| SMTP Server - Сервер SMTP    | Адрес SMTP сервера провайдера, отправляющего          |
|                              | сообщения                                             |
| SMTP Port (default 25) -     | Сервисный порт SMTP сервера                           |
| Порт SMTP (25 по             |                                                       |
| умолчанию)                   |                                                       |
| Transport Layer Security     | Протокол шифрования SMTP сервера                      |
| SMTP User - Пользователь     | Учетная запись имени пользователя отправителя         |
| SMTP                         |                                                       |
| SMTP Password - Пароль       | Пароль к учетной записи электронной почты отправителя |
| SMTP                         |                                                       |
| IP Address Reported by Mail  | Отправление адреса URL внешнего доступа к камере на   |
| - ІР адрес, сообщаемый на    | адрес получателя                                      |
| электронную почту            |                                                       |

Отправитель – это ваш собственный адрес электронной почты. Поскольку обычные провайдеры электронной почты имеют больше опыта в предоставлении услуг и встроенные SMTP серверы провайдера электронной почты более легкие в установке, настоятельно рекомендуем использовать в качестве адреса отправителя Gmail, Yahoo и другие обычные сервисы.

**Получатель** – это адрес электронной почты, получающий уведомления. Рекомендуем, чтобы этот адрес отличался от адреса отправителя.

**Сервер SMTP:** Протокол SMTP (сокр. от Simple Mail Transfer Protocol, протокол простого обмена электронной почтой) работает в качестве почтового агента, который осуществляет отправку электронных писем с камеры на сервер электронной почты. Сервер SMTP получает исходящие почтовые сообщения от пользователей для получателей почты, которым они предназначаются.

Если провайдер электронной почты отправителя является сервером общего пользования, вы можете провести поиск IP адреса SMTP сервера или DDNS провайдера электронной почты в поисковике Google.

Если провайдер электронной почты отправителя является сервером частного пользования, обратитесь в службу по работе с клиентами этого провайдера.

**Порт SMTP:** Сервисный порт сервера SMTP, который вы можете получить при помощи вышеизложенной процедуры

Защита транспортного уровня Протокол шифрования сервера SMTP, его также можно получить, выполнив вышеописанную процедуру

Пользователь SMTP: Используемая вами учетная запись для входа на сервер SMTP, которая также является адресом электронной почты отправителя

Пароль SMTP: Используемый вами пароль для входа на сервер SMTP, который также является паролем электронной почты отправителя

**IP адрес, сообщаемый посредством электронной почты** Последний сгенерированный внешний IP адрес камеры в глобальной сети будет отправлен на электронную почту получателя сразу после его изменения.

Далее нажмите «Save» («Сохранить») и «Test» («Проверить»). После успешного выполнения этих действий на экран выводится сообщении «Success», которое обозначает, что камера установила настройки электронной почты.

| 👩 Test Google Chrome                                  |
|-------------------------------------------------------|
| 192.168.2.233:82/test_res.asp?test=email&chkid=441744 |
| Succeed                                               |
| close                                                 |
|                                                       |
|                                                       |
|                                                       |
|                                                       |
|                                                       |

Чтобы полностью завершить установку отправления уведомлений по электронной почте, перейдите обратно к настройкам уведомлений и поставьте отметку в пункте

#### Email Alert (Уведомления по электронной почте).

|                            | Настройки тревоги     |
|----------------------------|-----------------------|
| Летектор движения          |                       |
| дотоктор должения          | ОВыключено            |
|                            | • Встроенный детектор |
| чувствительность           | ~                     |
| Тип тревоги                |                       |
| На дисплей                 |                       |
| Звуковая тревога           |                       |
| Запись по тревоге          |                       |
| Email сигнализация         |                       |
| FTP Загрузить папку        |                       |
| перейти к позиции          | 1 🗸                   |
| Интервал сигнализации(сек) | 15                    |
| расписание                 |                       |
|                            | ОК отмена             |

## Примечание:

1. Проверьте базовые настройки сети камеры. Если проверка не пройдена, см. раздел «Основные принципы работы»

2. Может наблюдаться небольшая задержка сигнала обнаружения движения в зависимости от состояния сети и качества услуг провайдера электронной почты отправителя. Такая задержка не зависит от работы IP-камеры.

3. Если после получения тестового сообщения электронной почты вы все еще не можете получать уведомления, проверьте папку Спам в вашем почтовом ящике и, если они окажутся там, добавьте email-адрес вашего отправителя в белый список электронной почты получателя.

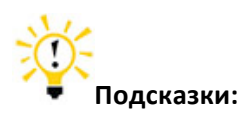

Уведомление отправляется через сервер провайдера электронной почты отправителя, который является сервером SMTP. Уведомление доставляется получателю сразу после регистрации камеры на сервере SMTP и после получения аутентификации сервера SMTP. Поэтому требуется и адреса электронной почты отправителя, получателя, а также данные сервера SMTP.

#### Настройка FTP

FTP, или протокол передачи файлов, используется для передачи файлов между компьютерами в сети. На FTP загружать и хранить можно предупредительные снимки. Поэтому при получении уведомлений об обнаружении движения компьютер может быть выключен.

|                      | Настройки FTP                       |
|----------------------|-------------------------------------|
|                      |                                     |
| FTP Server           |                                     |
| FTP Port(Default 21) |                                     |
| FTP пользователь     |                                     |
| FTP-пароль           |                                     |
| FTP Загрузить папку  |                                     |
|                      |                                     |
|                      | Сохранить Сохранить и протес отмена |

| FTP Server - Сервер FTP     | Адрес сервера FTP                                      |
|-----------------------------|--------------------------------------------------------|
| FTP Port (default 21) Порт  | Порт сервера FTP                                       |
| FTP (21 по умолчанию)       |                                                        |
| FTP User - Пользователь FTP | Имя пользователя сервера FTP                           |
| FTP Password -Пароль FTP    | Пароль сервера FTP                                     |
| FTP Upload Folder - Папка   | Подкаталог сервера FTP. Если подкаталога нет, оставьте |
| загрузки на FTP             | это поле пустым                                        |

#### Настройки уведомлений по FTP

**Сервер FTP:** IP адрес сервера FTP и DNS, которые может потребовать провайдер сервера FTP.

Порт FTP: Порт связи сервера FTP, по умолчанию – 21.

**Пользователь FTP:** Имя пользователя для входа на сервер FTP, которое может потребовать провайдер сервера FTP.

**Пароль FTP:** Пароль для входа на сервер FTP, который может потребовать провайдер сервера FTP.

Папка загрузки FTP: Адрес файла на сервере FTP, в который будут сохраняться предупредительные изображения. Если оставить это поле пустым, изображения сохраняются в корневом каталоге FTP сервера.

Далее нажмите «Save» («Coxpaнить») и «Test» («Проверить»). После успешного выполнения этих действий на экран выводится сообщении «Success», которое обозначает, что камера успешно установила настройки FTP.

| 📀 Test Google Chrome                                |
|-----------------------------------------------------|
| 192.168.2.233:82/test_res.asp?test=ftp&chkid=112561 |
| Succeed<br>close                                    |

Чтобы полностью завершить настройку отправления уведомлений, перейдите обратно

к их установкам и поставьте отметку напротив пункта «FTP Upload Folder» («Папка для загрузки на FTP»).

| Настройки тревоги          |    |                       |
|----------------------------|----|-----------------------|
|                            |    |                       |
| детектор движения          |    | Di un di anciente     |
|                            |    | О Выключено           |
|                            |    | О встроенный детектор |
| чувствительность           |    | ×                     |
| Тип тревоги                |    |                       |
| На дисплей                 |    |                       |
| Звуковая тревога           |    |                       |
| Запись по тревоге          |    |                       |
| Email сигнализация         |    |                       |
| FTP Загрузить папку        |    |                       |
| перейти к позиции          |    | 1 🗸                   |
| Интервал сигнализации(сек) |    | 15                    |
| расписание                 |    |                       |
|                            | ОК | отмена                |

Примечание:

1. Проверьте базовые настройки сети камеры. Если проверка не пройдена, см.

раздел «Основные принципы работы»

2. Сервер FTP предоставляется провайдером FTP. Компания не предоставляет FTP сервис. Веб-хостинг обычно поддерживает функцию FTP.

3. Убедитесь пожалуйста, что камера разрешает загружать снимки уведомлений на FTP. Более подробную информацию можно узнать у провайдера FTP сервера.

#### Запись

Выполнение записи и записи уведомлений доступно только в браузере IE.

| Настройки записи                                                                                                    |     |               |
|----------------------------------------------------------------------------------------------------|-----|---------------|
|                                                                                                    |     |               |
| Путь записи                                                                                                    |     | просматривать |
| Путь запись по<br>тревоге                                                                                                    | D:\ | просматривать |
| Примечание: на этой странице конфигурации сохранить на текущем компьютере пользователя, если это Windows Vista и<br>выше, пожалуйста, используйте администраторские права для сохранении конфигурации |     |               |

| Recording Path - Путь  | Путь к папке для записи с камеры   |
|------------------------|------------------------------------|
| записи                 |                                    |
| Alarm Recording Path - | Путь к папке для записи по тревоге |
| Путь записи по         |                                    |
| тревоге                |                                    |

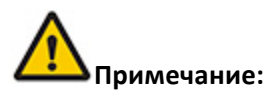

Если данная функция не работает, попробуйте запустить IE с правами администратора. Нажмите правой кнопкой мыши на браузере IE и выберите пункт «Запуск от имени администратора» («Run as Administrator»)

#### Настройка отображения видео с нескольких камер

#### одновременно

-{}-

| Multi Camera Monitor Configuration            |                                                                                                    |  |  |  |  |
|-----------------------------------------------|----------------------------------------------------------------------------------------------------|--|--|--|--|
| Device List in LAN<br>Camera 1 [local camera] | IP Camera(192.168.2.244:12054)           各版专用(192.168.2.214:82)           DEMO-JPT3815W+(192.168.2.185:12053)           Scan         Add To           Camera 2 |  |  |  |  |
| Camera 2 Alias: IP Camera                     |                                                                                                    |  |  |  |  |
| IP Address: Port                              | 192.168.2.244:12054                                                                                                    |  |  |  |  |
| User Name: Password                           | admin : •••••• Delete                                                                                                    |  |  |  |  |
| Camera 3 Alias:                               |                                                                                                    |  |  |  |  |
| Camera 4 Alias:                               |                                                                                                    |  |  |  |  |
| Camera 5 Alias:                               |                                                                                                    |  |  |  |  |
| <u>Camera 6</u> Alias:                        |                                                                                                    |  |  |  |  |
| <u>Camera 7</u> Alias:                        |                                                                                                    |  |  |  |  |
| Camera 8 Alias:                               |                                                                                                    |  |  |  |  |
| Camera 9 Alias:                               |                                                                                                    |  |  |  |  |
|                                               | Save Cancel                                                                                                    |  |  |  |  |

| Device List in LAN - Список       | Список всех IP камер MJPEG в вашей локальной |
|-----------------------------------|----------------------------------------------|
| устройств в локальной сети        | сети                                         |
| Alias: - Псевдоним:               | Имя камеры                                   |
| IP Address: Port - IP адрес: Порт | Введите IP адрес камеры и порт, или введите  |
|                                   | вместо этого DDNS.                           |
| User Name: Password - Имя         | Имя пользователя и пароль камеры             |
| пользователя: Пароль              |                                              |

Если вы хотите просматривать несколько камер из Интернета через DDNS, вы можете добавить камеру с DDNS.

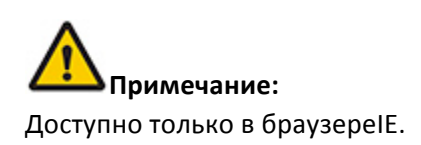

## Установки беспроводных соединений

### Для Windows

Информацию о беспроводных соединениях компьютера в Windows см. на странице 5 краткого руководства пользователя. Также можно подключить беспроводной сигнал в разделе настроек («Settings») после просмотра изображения. Более детальную информацию о беспроводном соединении **Мас** см. в соответствующем пункте.

## Для Мас

1. Нажмите кнопку настроек 🕅 для перехода в меню настроек и выберите Wi-Fi.

| Net | Network   |  |  |  |
|-----|-----------|--|--|--|
|     | IP Config |  |  |  |
|     | WiFi      |  |  |  |
|     | DDNS      |  |  |  |

2. Нажмите кнопку «Rescan» («Провести повторное сканирование») в беспроводной сети и выберите WI-FI SSID. Далее нажмите «Connect» («Соединиться»).

| Station Site Search Result                                                                                                    |      |         |                        |  |  |
|----------------------------------------------------------------------------------------------------|------|---------|------------------------|--|--|
| SSID                                                                                                    | RSSI | Channel | Encryption             |  |  |
| FALCON                                                                                                    | -ail | 6       | WPA-PSK; WPA2-PSK(AES) |  |  |
| Site Search Result page shows information of APs nearby. You may choose one of these APs connecting or adding it to profile<br>Connected <> TP-Tenvis Connect Rescan |      |         |                        |  |  |

3. Введите соответствующую информацию о беспроводной сети. Если вы не уверены во вводимой информации, рекомендуем сохранить автоматические настройки камеры.

4. Если ваша беспроводная сеть открыта, просто выберите «Apply» («Применить»).

| Adding Wifi profile                                  |                  |  |  |  |  |
|------------------------------------------------------|------------------|--|--|--|--|
| Profile Name                                         | Office wifi 2    |  |  |  |  |
| SSID                                                 |                  |  |  |  |  |
| Network Type                                         | Infrastructure - |  |  |  |  |
| Security Policy                                      |                  |  |  |  |  |
| Security Mode                                        | OPEN -           |  |  |  |  |
| Encryption Mode                                      | NONE             |  |  |  |  |
| This is no any security. Are you sure to connect AP? |                  |  |  |  |  |
|                                                      | Apply Cancel     |  |  |  |  |

5. Если ваша беспроводная сеть зашифрована по типу WEP (SHARED), выберите метод ввода WEP Key Length & WEP Key. Если вы не уверены в вводимой информации, рекомендуем сохранить автоматические настройки камеры. Далее введите пароль и нажмите «Apply» («Применить»).

6. Если ваша беспроводная сеть зашифрована по типу WPA или WPA2, выберите алгоритмы WPA. Если вы не уверены во вводимой информации, рекомендуем сохранить автоматические настройки камеры. Затем введите пароль и нажмите «Apply» («Применить»)

7. Выберите беспроводную сеть, добавленную в Профиль (до 4-х) и нажмите кнопку «Activate» («Активировать»).

| Station Profile(Up to 4) |      |                 |         |                |  |
|--------------------------|------|-----------------|---------|----------------|--|
| Profile                  |      | SSID            | Channel | Authentication |  |
| Office wifi 2            |      | 502             | Auto    | WPA2-PSK       |  |
| [                        | Edit | Delete Activate |         | te             |  |

8. Беспроводная сеть подключена, если появился значок 🗹.

Значок 🗹 означает, что беспроводная сеть не подключена. Выберите кнопку «Edit»

(«Редактировать») для проведения повторной настройки сети или выберите «Delete» («Удалить»), чтобы вернуться к первому этапу настройки.

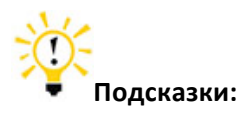

Из соображений безопасности, рекомендуем зашифровать вашу сеть Wi-Fi.

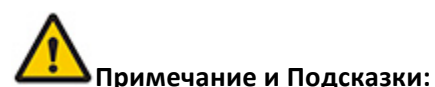

1. Если DDNS все еще выдает сообщение об ошибке, обновите DDNS до версии 8.8.8.8 и повторите попытку.

2. Если DDNS выдает сообщение об успешном выполнении процедуры, а камеру через Интернет все еще не видно, попробуйте перейти по URL-адресу в другой сети, поскольку некоторые маршрутизаторы не поддерживают возврат к началу цикла.

3. При наличии в сети двух или более маршрутизаторов и двух или более WAN должна выполняться множественная переадресация портов. Свяжитесь со своим поставщиком услуг Интернет или администратором сети.

4. Для маршрутизаторов 3G и 4G: узнайте у своего поставщика услуг Интернет, можете ли вы переадресовывать свою камеру в Интернет. Большинство маршрутизаторов 3G и 4G не могут получить право доступа в Интернет.

5. Однако ваш поставщик Интернет-услуг наверняка сможет предоставить право доступа в Интернет. Уточните эту информацию у своего провайдера.

## Просмотр с мобильного телефона

## Просмотр из локальной сети (LAN)

Если ваш мобильный телефон находится в одной локальной сети с камерой, изображение с камеры можно просматривать в этой сети.

Более подробную информацию см. в кратком руководстве пользователя.

#### Для просмотра из Интернета

Вы можете просматривать камеру из другой сети (обычно из сети Wi-Fi, 3G, 4G и т.д.).

После успешной установки удаленного просмотра на компьютере введите адрес URL доступа к камере в мобильном телефоне. Более подробную информацию по установке программного обеспечения см. в пунктах P11-P15 краткого руководства пользователя.

## Прилагаемый список

#### Настройки стороннего DDNS

#### Настройки динамичного DDNS (DynDns)

- 1. Откройте ссылку <u>www.dyndns.com</u> в браузере.
- 2. Войдите, если у вас есть учетная запись dyndns. Если у вас нет учетной записи, зарегистрируйтесь.

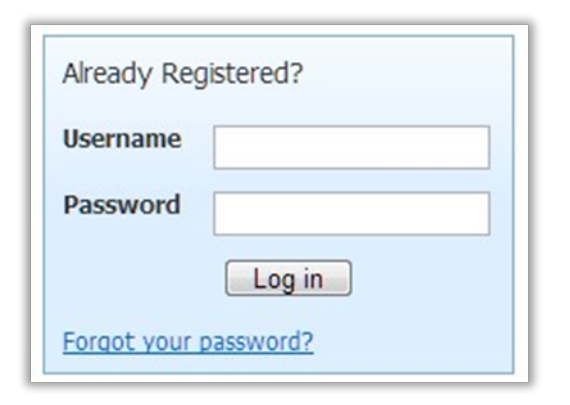

8

3. Нажмите «Add Host Service» («Добавить хостинговый сервис»)

| My Services                                       | Billing                                                                      |  |
|---------------------------------------------------|------------------------------------------------------------------------------|--|
| View, modify, purchase, and delete your services. | Update your biling<br>information, complete a<br>purchase, and view invoices |  |
| My Zones/Domains                                  | View Shopping Cart                                                           |  |
| Add Zone/Domain Services                          | Active Services                                                              |  |
| My Hosts                                          | Order History                                                                |  |
| Add Host Services                                 | Billing Profile and Vouchers                                                 |  |
| DynDNS Pro                                        | Renew Services                                                               |  |
| DynECT Managed DNS Lite                           | Auto Renew Settings                                                          |  |
| Internet Guide                                    | Sync Expirations                                                             |  |
| Dyn Standard SMTP                                 |                                                                              |  |
| Support                                           |                                                                              |  |
| Contact Support                                   |                                                                              |  |

4. Зарегистрируйте учетную запись DDNS.

| ou don't currently have a <u>DynDNS</u>                                  | <u>Pro service</u> in your account.                                                                                                    |
|--------------------------------------------------------------------------|----------------------------------------------------------------------------------------------------|
| o get the full benefits of Dynamic<br>art 🎲 (or try it with \$1.99 month | DNS, including premium subscriber domains and other features, <u>ad</u>                                                                        |
| Hostname:                                                                | camera · dyndns.org 💌                                                                                                    |
| Wildcard:<br>only for DynDNS Pro users                                   | <ul> <li>create "*.host.dyndns-yourdomain.com" alias<br/>(for example to use same settings for www.host.dyndns-<br/>yourdomain.com)</li> </ul> |
| Service Type:                                                            | <ul> <li>Host with IP address</li> <li>WebHop Redirect (URL forwarding service)</li> <li>Offline Hostname</li> </ul>                           |
| IP Address:                                                              | 121.34.13.243<br>Your current location's IP address is 121.34.13.243<br>IPv6 Address (optional):                                               |
|                                                                          | TTL value is 60 seconds. Edit TTL                                                                                                    |
| Mail Routing:                                                            | I have mail server with another name and would like to<br>add MX hostname.                                                                     |

**Имя узла (Hostname):** DDNS для просмотра камеры из Интернета. Вы можете выбрать предпочтительный dyndns и ввести имя узла на свое усмотрение.

Тип сервиса (Service Type): Хостинг с IP адресом

**IP адрес (IP Address)**: Введите назначенный IP адрес. Этот IP адрес устанавливается только с целью регистрации и после настройки IP адреса будет обновлен.

Нажмите кнопку «**Activate**» («Активировать»)

| 14               |         |                                  | 11.42×                |
|------------------|---------|----------------------------------|-----------------------|
|                  | a.d     | ndns.org successfully activated. |                       |
| DYNDNS HOSTNAMES |         |                                  | + Add New Hostname    |
| HOSTNAME         | SERVICE | DETAILS                          | LAST UPDATED          |
| dyndns.org       | Host    | 121,34,13,243                    | Dec. 12, 2012 4:31 AM |

5. Настройка DDNS

| BACK              |                                            | Built-in DDNS Configuration                                   |
|-------------------|--------------------------------------------|---------------------------------------------------------------|
| System<br>Network | Eanble DDNS<br>URL<br>Status               | Mttp://<br>http://113.89.82.52:193<br>DDNS Update Successful: |
| UP Config<br>WiFi | 1                                          | Save Cancel                                                   |
| Alarm Setting     |                                            | Third-party DDNS Configuration                                |
| Multi-camera      | DDNS Server<br>Account<br>Password<br>DDNS | Dyndns.org                                                    |
|                   |                                            | Save Cancel                                                   |

#### Сервер DDNS (DDNS Server): Dyndns.org

**Учетная запись (Account):** Введите имя учетной записи, заданное при выполнении вышеописанной процедуры.

Пароль (Password): Введите пароль к учетной записи Dyndns

Нажмите «**Save**» («Сохранить»)

6. Установка Dyndns проведена успешно.

| I           | hird-party DDNS Configuration                                           |
|-------------|-------------------------------------------------------------------------|
| DDNS Server | Dyndns.org                                                              |
| Account     | ter                                                                     |
| Password    |                                                                         |
| DDNS        | tenviscamera.dyndns.org                                                 |
|             | Alias 'tenviscamera.dyndns.org' to IP '121.34.7.59' updated successful. |

#### Настройки NO-IP DDNS

- 1. Откройте ссылку <u>www.no-ip.com</u> в браузере.
- 2. Войдите, если у вас есть учетная запись no-ip. Если у вас нет учетной записи, зарегистрируйтесь.

| no ip                                                                                                    | Services                                          | Why No-IP?        | Download            | Support |
|----------------------------------------------------------------------------------------------------|---------------------------------------------------|-------------------|---------------------|---------|
| Account Confirmation                                                                                                    |                                                   |                   |                     |         |
| Thank you for signing up!<br>Your account has been confirmed and is now ready for use.<br>Please use the login to your account below. | Email:<br>Password:<br>Forget your<br><u>Here</u> | : password? No pr | oblem, <u>Click</u> | login   |

3. Нажмите «Add a Host» («Добавить узел»)

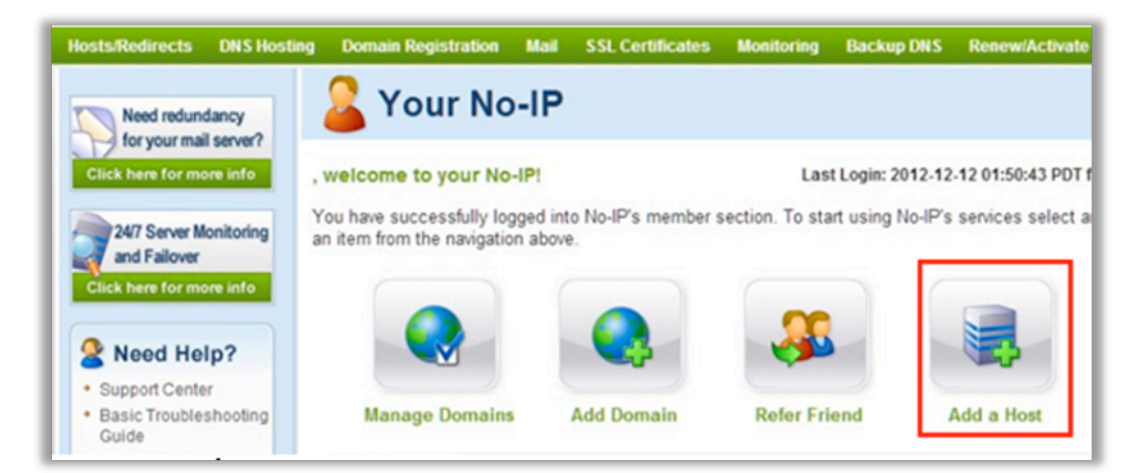

4. Зарегистрируйте учетную запись.

| <ul> <li>Own a domain nam</li> <li>Use your own domain reatures.</li> </ul> | e?<br>name with our DNS system. <u>Adc</u>                 | or <u>Register</u> your domain name now or read more | for pricing and |   |
|-----------------------------------------------------------------------------|------------------------------------------------------------|------------------------------------------------------|-----------------|---|
| Hostname Information                                                        |                                                            |                                                      |                 |   |
| Hostname:                                                                   | camera                                                     | no-ip.org                                            | •               | • |
| Host Type:                                                                  | DNS Host (A) ONS Host                                      | t (Round Robin) 🔘 DNS Alias (CNAME)                  |                 |   |
|                                                                             | O Port 80 Redirect O Web R                                 | tedirect 🔘 AAAA (IPv6)                               |                 |   |
| ID Address                                                                  | 74 125 184 18                                              |                                                      |                 |   |
| Accian to Groups                                                            | 14.123.104.10                                              |                                                      |                 |   |
| Assign to Group:                                                            | - No Group -                                               | Configure Groups                                     |                 |   |
| Enable Wildcard:                                                            | Wildcards are a Plus / Enhanc                              | ed feature. Upgrade Now!                             |                 | - |
| Accept Mail for you Let No-IP do the dirty w Mail Options                   | r Domain<br>ork. Setup <u>POP</u> or <u>forwarding</u> for | r your name.                                         |                 |   |
| MX Record                                                                   |                                                            | MX Priority                                          |                 |   |
| Enter the name of you                                                       | r external mail exchangers (mx                             | records) as hostnames not IP addresses.              |                 |   |
|                                                                             |                                                            | 5 -                                                  |                 | 0 |

**Имя узла (Hostname):** DDNS для просмотра камеры из Интернет. Вы можете выбрать предпочтительный dyndns и ввести имя узла на свое усмотрение.

Тип узла (Host Type): Узел DNS (A)

Тип сервиса (Service Type): Хостинг с IP адресом

**IP адрес (IP Address):** Введите назначенный IP адрес. Этот IP адрес устанавливается только с целью регистрации и после настройки IP адреса будет обновлен.

Нажмите «Create Host» («Создать узел»)

| Current Hosts: 1 of 3  | Need More Hosts? Enh | nance Your Account! Upgrade Now |
|------------------------|----------------------|---------------------------------|
| Host                   | IP/URL               | Action                          |
| 🜏 Hosts By Domain      |                      |                                 |
| no-ip.org              |                      |                                 |
| tenviscamera.no-ip.org | 74 125 184 95        | Modify Kemove                   |

5. Настройка DDNS

| BACK          |             | Built-in DDNS Configuration       | 1      |
|---------------|-------------|-----------------------------------|--------|
| System        | Eanble DDNS | V                                 |        |
| Network       | URL         | http://a<br>http://113.89.82.52:1 | 93     |
| IP Config     | Status      | DDNS Update Succe                 | ssful; |
| WiFi          |             |                                   |        |
| DDNS          |             | Save Cancel                       |        |
| Alarm Setting |             | Third-party DDNS Configuration    | on     |
| Multi-camera  |             |                                   |        |
|               | DDNS Server | www.no-ip.com                     | -      |
|               | Account     |                                   |        |
|               | Password    |                                   |        |
|               | DDNS        | 1                                 |        |
|               |             |                                   |        |
|               |             | Save Cancel                       |        |

Сервер DDNS (DDNS Server): www.no-ip.com

**Учетная запись (Account):** Введите имя учетной записи no-ip, установленное при выполнении вышеописанной процедуры.

Пароль (Password): Введите пароль no-ip

**DDNS:** Введенное имя узла DDNS для no-ip

#### Нажмите «Save» («Сохранить»)

6. Настройка выполнена успешно

|             | Third-party [ | DDNS Configuration                                                        |
|-------------|---------------|---------------------------------------------------------------------------|
| DDNS Server |               | www.no-ip.com                                                             |
| Account     |               | territoroppad                                                             |
| Password    |               |                                                                           |
| DDNS        |               | territorenen.no-ip.org                                                    |
|             |               | Alias 'tenviscamera.no-ip.org' to IP '113.89.82.52' update<br>successful. |
|             | Save          | Cancel                                                                    |

#### Переадресация портов для стандартных маршрутизаторов

Перед установкой порта вручную проверьте следующее.

1. Убедитесь, что вы знаете производителя маршрутизатора, URL доступа, имя пользователя и пароль. Если эта информация вам неизвестна, обратитесь за помощью к провайдеру маршрутизатора (например, к поставщику интернет услуг).

2. Узнайте IP адрес и порт вашей камеры. Их можно найти в настройках вашей сети.

| BACK          | Networ                | k Configuration            |
|---------------|-----------------------|----------------------------|
| System        | Device Name<br>DHCP   |                            |
| Network       | IP Address            | 192.168.1.239              |
|               | Net Mask              | 255.255.255.0              |
| IP Config     | Default Gateway       | 192.168.1.1                |
| WiFi          | DNS Server            | 192.168.1.1                |
|               | Web Port (default 80) | 81                         |
| DDNS          |                       | New port born after reboot |
| Alarm Setting | OK                    | Cancel                     |

IP адрес и порт камеры очень важны для переадресации портов.

#### Для маршрутизаторов D-link

Откройте браузер, например, Internet Explorer или Chrome. Введите внутренний IP адрес вашего маршрутизатора в адресной строке браузера. Для маршрутизаторов D-link этот адрес обычно – <u>http://192.168.0.1</u>

2. Нажмите «Advanced - Virtual Server» («Дополнительно – Виртуальный сервер»)

| SETUP                                                                            | 1 ADVANCED                                                                                                    | TOOLS                                                | STATUS                                                |
|----------------------------------------------------------------------------------|----------------------------------------------------------------------------------------------------|------------------------------------------------------|-------------------------------------------------------|
| VIRTUAL SERV                                                                     | ER                                                                                                    |                                                      |                                                       |
| The Virtual Server<br>to an internal LAN<br>online services suc<br>Save Settings | r option allows you to define a si<br>I IP Address and Private LAN por<br>th as FTP or Web Servers.<br>Don't Save Settings | ngle public port on you<br>t if required. This featu | r router for redirection<br>ire is useful for hosting |
| 24VIRTUAL S                                                                      | ERVERS LIST                                                                                                    | ~                                                    | , <u>,</u>                                            |
| 2                                                                                |                                                                                                    | Port Traff                                           | 4 O                                                   |
| Name<br>IP Camera                                                                | < Application Name                                                                                                    | Public Pro<br>81 TCP                                 | schedule<br>Always                                    |
| IP Address<br>192.168.0. 23                                                      | Computer Name                                                                                                    | ▼ Private<br>■                                       | Inbound Filter                                        |

Имя (Name): Это любое выбранное вами имя для переадресации порта.

Общего пользования (Public): порт камеры Внутреннего пользования (Private): порт камеры Протокол (Protocol): TCP Расписание (Schedule): Всегда Входящий фильтр (Inbound Filter): Разрешить все Нажмите «Save Settings» («Сохранить настройки»)

#### Для маршрутизаторов Zyxel

1. Введите внутренний IP адрес вашего маршрутизатора в адресной строке браузера.

Для таких маршрутизаторов адрес обычно - http://192.168.1.254

2. Нажмите «Network – NAT» («Сеть – NAT») и далее на «Port Forwarding» («Переадресация портов»)

|                                    | Network > NAT > Port Forwarding                                                                                                    |
|------------------------------------|----------------------------------------------------------------------------------------------------|
| Status                             | General Port Forwarding ALG                                                                                                    |
| B 26020W-D14                       | Default Server Setup                                                                                                    |
| -WAN                               | Default<br>Server 0.0.0.0                                                                                                    |
| - LAN                              | Port Forwarding                                                                                                    |
| - Wireless LAN<br>- NAT            | Service Server IP Address<br>Name WWW                                                                                                    |
| E-VoIP<br>E-Security<br>E-Advanced | WWW<br>User define<br>HTTPS<br>FTP<br>E-mail (SMTP)<br>Start End<br>Port Port<br>Start End<br>Port Port<br>Start End<br>Port Port<br>Start End<br>Port Port<br>Start End<br>Port Port<br>Start End<br>Port Port<br>Start End<br>Port Port |

3. Добавьте новое правило

| Active            | $\frown$      |  |
|-------------------|---------------|--|
| Service Name      |               |  |
| Start Port        | 81            |  |
| End Port          | 81            |  |
| Server IP Address | 192.168.1.239 |  |
| Port Translation  |               |  |
| Start Port        | 81            |  |
| End Port          | 81            |  |
|                   |               |  |

**Имя сервиса (Service Name):** Это любое выбранное вами имя для переадресации портов.

Начальный порт (Start Port): порт камеры Завершающий порт (End Port): порт камеры IP адрес (IP Address): IP адрес камеры Нажмите кнопку «Apply» («Применить»)

| ПЕЧАТЬ<br>ОРГАНИЗАЦИИ |
|-----------------------|
|                       |
|                       |